# eClass iMail Manual

#### <u>www.csklcs.edu.hk</u> $\rightarrow$ Intranet $\rightarrow$ eClass IP $\rightarrow$ Student & Teacher Login

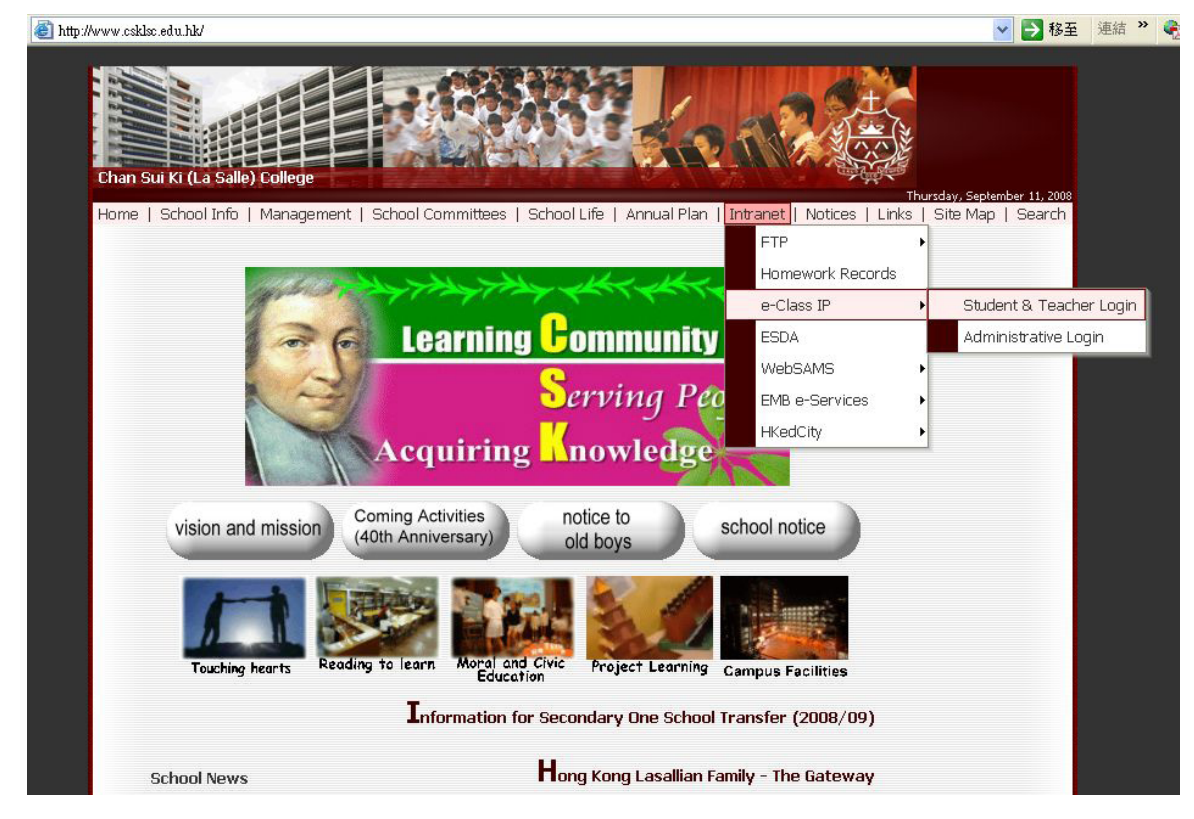

Enter your username and password

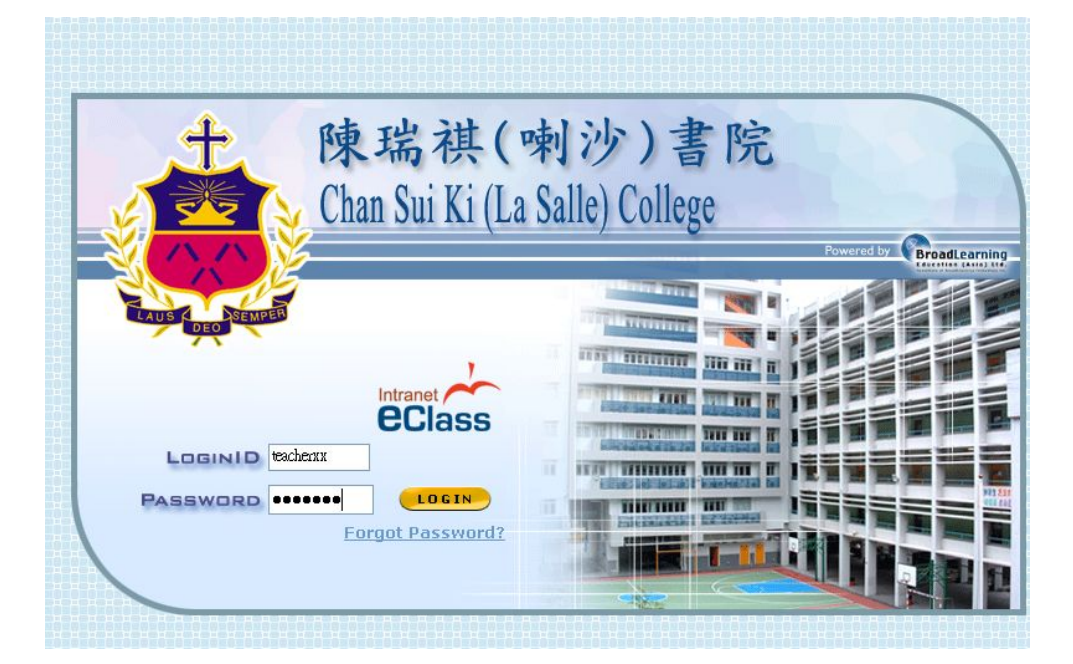

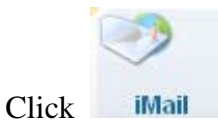

Mail icon

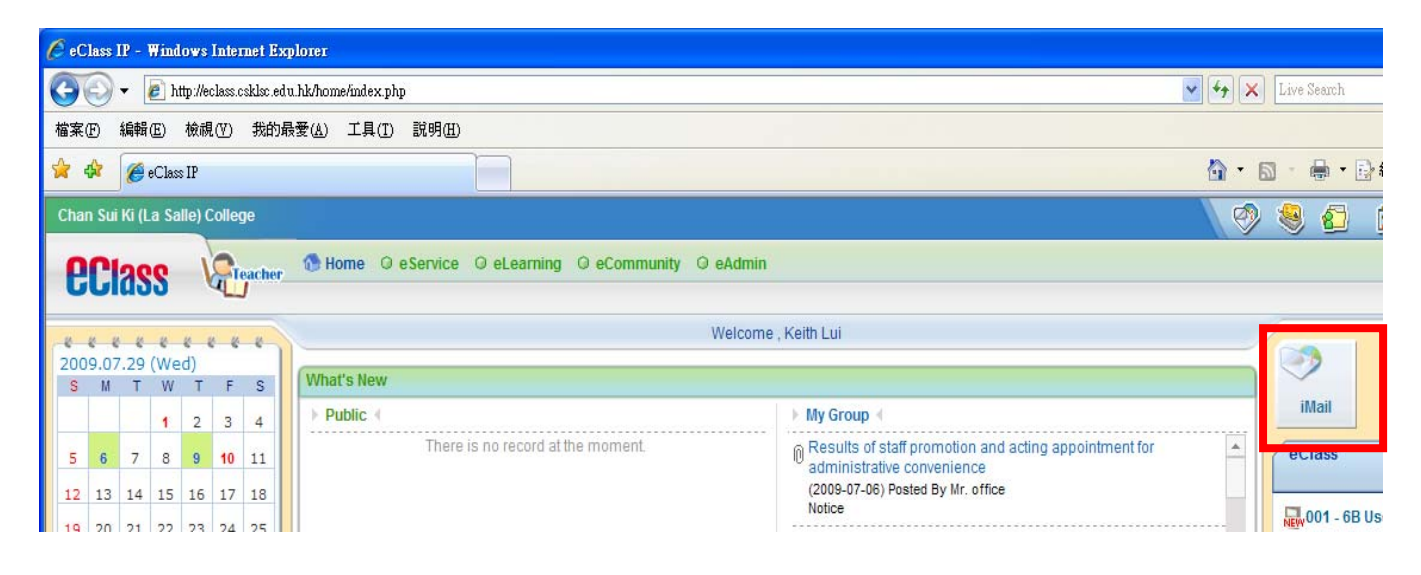

#### Left hand side is the manual list

| Chan Sui Ki (La Salle) Colle | ege           |             |                             |                | 🛛 🖉 😓 🗿 🖉 💌 × -                 |
|------------------------------|---------------|-------------|-----------------------------|----------------|---------------------------------|
| eclass 🤘                     | Teacher 🚷 Hon | ne ©eS      | ervice O eLearning O eCommu | inity O eAdmin |                                 |
|                              | iMail         |             | ).                          |                |                                 |
| $\sim$                       | ≪Inbox        |             |                             |                | Used: 1,646 / 10,240 KB 16%     |
| >>                           |               |             |                             |                | Move To 💌 🖏 Delete ALL 📓 Remove |
| Ly compose mai               | : 🚳           |             |                             |                | Date 🕹 Size (Kb) 📃              |
| 📆 Check Mail 🛛 👻             | 63            | Ø           | Mr. Keith Lui               | () test        | 2009-07-22 823                  |
| Inbox                        |               | 199         |                             |                |                                 |
| 🐼 Outbox                     |               | Ø           | WONG KIN FAI (1A-31)        | 動畫娃娃男          | 2009-04-24 -                    |
| 🤣 Draft                      | Message 1     | - 2 / Total | 2                           |                | ← Page 1 🗸 → Display 50 💌 /Page |
| 👸 Trash                      |               |             |                             |                |                                 |
| 😋 Folder Manager             |               |             |                             |                |                                 |
| 📋 Address Book 👒             |               |             |                             |                |                                 |
| Internal Recipient Group     |               |             |                             |                |                                 |
| 🙆 Search                     |               |             |                             |                |                                 |
| AP Preferences 🔹 👻           |               |             |                             |                |                                 |
| > General Preferences        |               |             |                             |                |                                 |
| > Signature                  |               | _           |                             |                | Powered by PClass               |
|                              |               |             |                             |                | 😱 😜 網際網路 🔍 100% 👻               |

# A. Compose an Email

### Click Compose Mail

| 🖉 eClass IP - Windows Inter | rnet Explorer                                  |                                                                                   |                            |          |
|-----------------------------|------------------------------------------------|-----------------------------------------------------------------------------------|----------------------------|----------|
| 💽 🗸 🖉 http://eclass.c       | csklsc.edu.hk/home/imail/viewfolder.php        | ×                                                                                 | ← X Live Search            | - 9      |
| 檔案(F) 編輯(E) 檢視(V)           | 我的最愛( <u>A</u> ) 工具( <u>T</u> ) 說明( <u>H</u> ) |                                                                                   |                            | 🔩 -      |
| 🚖 🏟 🌈 eClass IP             |                                                |                                                                                   | 🟠 🔹 🔝 🕤 🖶 🖷 🔂 網頁 🕑 🔹 🌘     | 〕工具◎ - ' |
| eclass 🗟                    | eacher 🚷 Home 🔾 e Service 🔾 e                  | eLearning O eCommunity O eAdmin                                                   |                            |          |
|                             | iMail                                          |                                                                                   |                            |          |
| $\sim$                      | ≪Inbox                                         | Used                                                                              | d: 1,646 / 10,240 KB 🔜 16% |          |
| * Compose Mail              |                                                | М                                                                                 | ove To 👻 🗑 Delete ALL 🥫 Re | move     |
|                             | ! 🖾 🔿 Sender                                   | Subject                                                                           | Date∳ Size (Kb)            |          |
|                             | 👍 🔗 Chow Hau Sang<br>Victor (5C-09)            | Re: eClass Assignment from CIT,Computer L<br>& Computer Studies <sk poon=""></sk> | iteracy 2009-03-25 -       |          |
| 💞 Outbox                    | Message 1 - 1 / Total 1                        | ← F                                                                               | Page 1 💌 → Display 50 💌 /P | age      |
| 🚸 Draft                     |                                                |                                                                                   |                            |          |
| 🧃 Trash                     |                                                |                                                                                   |                            |          |
| 🖕 Folder Manager            |                                                |                                                                                   |                            |          |

### Click Choose Recipient(s) -select which people or group(s) you want to send mail

| 🖉 eClass IP - Windows Internet Explorer                    |                                                                |                   |
|------------------------------------------------------------|----------------------------------------------------------------|-------------------|
| 😋 💽 👻 🛃 http://eclass.csklsc.edu.hk/home/imail/compose.php | 💟 🗲 🔀 Live Search                                              | •                 |
| 檔案(F) 編輯(E) 檢視(Y) 我的最愛(A) 工具(T) 說明(H)                      |                                                                | <b>e</b> -        |
| 🚖 🏟 🏉 eClass IP                                            | 🐴 - 🗟 - 🖶 網頁也 - 🎯 エ                                            | 10 • <sup>»</sup> |
| Chan Sui Ki (La Salle) College                             |                                                                | × ×               |
| Class Home O eservice O                                    | eLearning O eCommunity O eAdmin                                |                   |
| iMail                                                      |                                                                |                   |
| Compose Mail                                               |                                                                |                   |
| Compose Mail                                               | Select From Alias Group 🗐 Choose Recipient(s) Add CC   Add BCC |                   |
| ঝ Check Mail 👻 Subject                                     |                                                                |                   |
|                                                            | Add Attachment                                                 |                   |
| 🎸 Outbox                                                   |                                                                |                   |
| Traft                                                      | Arial 🔽 1 (8 pt) 🔽 🗕 📾 🛄                                       |                   |
| 👸 Trash                                                    |                                                                |                   |
| 🖕 Folder Manager                                           |                                                                |                   |
| 🗅 aaa                                                      |                                                                |                   |
| E Address Book 👻                                           |                                                                |                   |
| Recipient Group                                            |                                                                |                   |
| 😥 Search                                                   |                                                                |                   |

### Click Teaching Staff for send a mail to teacher

| 🟉 eClass IP - Wind        | ows Internet Explorer                                                                 |                                                             | _ 🗆 🔀        |
|---------------------------|---------------------------------------------------------------------------------------|-------------------------------------------------------------|--------------|
| 🔆 🔁 🗸                     | ttp://eclass.csklsc.edu.hk/home/imail/compose.php                                     | 🖌 🍫 🗙 Live Search                                           | •            |
| 檔案(E) 編輯(E)               | 檢視(Y) 我的最愛(A) 工具(I) 說明(H)                                                             |                                                             | <b>e</b> -   |
| 🚖 🎄 🌈 eClas               | 🤌 eClass IP - Windows Internet Explorer                                               | 🟠 🔹 🗟 🔹 🎰 🔹 🔂 網頁 🕑 🗸 🍈 工                                    | .具() • "     |
| Chan Sui Ki (La Sa        | 🔊 http://eclass.csklsc.edu.hk/home/imail/choose/old/index.php?fieldname=Recipient[] 💙 | 🦻 🖉 🧶 🖉 🕐                                                   | <b>繁 × ▲</b> |
| <b>ec</b> lass            | Select list                                                                           | dmin                                                        |              |
|                           | Group Category:<br>                                                                   |                                                             |              |
|                           | Admin 打較<br>Class 班別<br>ECA課外活動<br>House 社級<br>Miscellaneous 其他                       | Recipient(s) Add CC   Add BCC                               |              |
| Check Mail                | Parents                                                                               |                                                             |              |
| Inbox                     | Teaching Staff                                                                        |                                                             |              |
| 😻 Outbox<br>🚸 Draft       | Student<br>Parent                                                                     | - @                                                         |              |
| 🎁 Trash                   |                                                                                       | ()「「「「「」」」() 「「」「」() 「」 「」 「」 「」 「」 「」 「」 「」 「」 「」 「」 「」 「」 |              |
| 🖕 Folder Manag            |                                                                                       |                                                             |              |
| 🗅 aaa                     |                                                                                       |                                                             |              |
| Address Book              |                                                                                       |                                                             |              |
| A Internal Recip<br>Group | 完成 🛛 🚺 🚱 網際網路 🔍 100% 👻 🧾                                                              | 1                                                           |              |
| 🙋 Search                  |                                                                                       |                                                             |              |

Select the **teacher** > **Click Add** 

|                                                                                                    | 🖉 eClass IP - Windows Internet Explorer                                                                                                    |                                                                                                    |                             |
|----------------------------------------------------------------------------------------------------|----------------------------------------------------------------------------------------------------|----------------------------------------------------------------------------------------------------|-----------------------------|
| <ul> <li>● KARK(② KARK(③) KARK(④) 工具① 該明低)</li> <li>● Class IP</li> <li>● class IP</li> <li>● class IP</li></ul>            | 🕒 🕞 👻 🕖 http://eclass.csklsc.edu.hk/home/imail/compose.php                                                                                                    | 🔽 🐓 🗙 Live Search                                                                                                    |                             |
| Chan Sur Kd (La Salle) College          Chan Sur Kd (La Salle) College       Image: Addition of the service       Image: Addition of the service <td< th=""><th>檔案 (E) 編輯 (E) 檢視 (V) 我的最愛 (A) 工具 (T) 說明 (H)</th><th></th><th><b>e</b>2 -</th></td<> | 檔案 (E) 編輯 (E) 檢視 (V) 我的最愛 (A) 工具 (T) 說明 (H)                                                                                                    |                                                                                                    | <b>e</b> 2 -                |
| Chan Sul Ki (La Salle) College   Chan Sul Ki (La Salle) College   Class   Imail   Select list     Select list     Group Category: Teaching Staff     Compose Mail   To   Internal Recipients   Subject   Intox   Outbox   Outbox   Outbox   Outbox   Folder Manager   aaa   Close Window     Close Window                                                                                                    | 🚖 🏟 🏉 eClass IP                                                                                                    | 🥟 eClass IP - Windows Internet Explorer                                                                                                    | • ۞ 工具(0) • »               |
| Select list     iMail     Compose Mail     Compose Mail     Compose Mail     Compose Mail     Compose Mail     Subject   Internal Recipients   Subject   Image: Address Book     Miss Cherg Whole Yun Louisa   Scherch Manager   aaa     Address Book     Internal Recipient     Miss Cherg Whole Yun Louisa     Scherch Manager     Address Book     Internal Recipient     Miss Cherg Windle Yun Louisa     Societt ALL     Close Window                                                                                                    | Chan Sui Ki (La Salle) College                                                                                                    | 🕖 http://eclass.csklsc.edu.hk/home/imail/choose/old/index.php 🛛 👻                                                                                                    | <ul> <li>? x × ▲</li> </ul> |
| iMail   Compose Mail   Compose Mail   To   Internal Recipients   Subject   Internal Recipient   Internal Recipient   Attachment   Message   Message   Mr. C TL aunon   Mr. C TL aunon   Mr. Chung Man Ho   Search                                                                                                    | Class Home O eservice O                                                                                                    | Select list                                                                                                    |                             |
| Compose Ivali     To   Internal Recipients   Subject   Internal Recipients   Subject   Internal Recipients   Subject   Internal Recipients   Subject   Internal Recipients   Subject   Internal Recipients   Subject   Internal Recipients   Subject   Internal Recipients   Subject   Internal Recipient   Internal Recipient   Group   Search                                                                                                    | iMail                                                                                                    | Group Category: Teaching Staff                                                                                                    |                             |
|                                                                                                    | Compose Mail Compose Mail Compo | User:<br>Wr. A Fok<br>Mrs. A Lau<br>Mr. A Tse<br>Mr. B Chan<br>Mr. broadlearning<br>Mr. C K Wong<br>Mr. C T Leung<br>Miss Cheng Whole Yun Louisa<br>Mr. Chung Man Ho<br>Close Window | cc                          |

#### Enter the **Subject** on the textbox

Enter the **Message** on the text area

| han Sui Ki (La Salle) College |                           |                                   |                                  | 🤣 🧐                                     | 🖸 🗊            | 8 葉 X |
|-------------------------------|---------------------------|-----------------------------------|----------------------------------|-----------------------------------------|----------------|-------|
| eclass 🐨                      | icher 🕚 Home 🔍 e Servi    | ce Q eLearning Q eCo              | ommunity O eAdmin                |                                         |                |       |
| <u>i</u>                      | Mail                      |                                   |                                  |                                         |                | /     |
| <u> </u>                      | Compose Mail              |                                   |                                  |                                         |                |       |
| ov Compose Mail               | To<br>Internal Recipients | Mr. C K Wong                      |                                  |                                         |                |       |
| Check Mail 🛛 👻                |                           |                                   |                                  |                                         |                |       |
| > Inbox<br>• Outbox           |                           | I<br>🥹 Select From Alias<br>Group | Choose Recipient<br>(s)          | Selected                                | Add CC   Add B | BCC   |
| > Draft                       | Subject                   | Example                           |                                  |                                         |                |       |
| Trash                         | ① Attachment              | Add Attachment                    |                                  |                                         |                |       |
| 7 Folder Manager              |                           |                                   |                                  |                                         |                | -     |
| C aaa                         | Message                   | Verdana                           | 🗸 (10 pt) 🔽   — 📾                |                                         |                |       |
| Address Book 🔹                |                           | BIU                               | § ×₂ ײ   <u>Α</u> , <u>⊰</u>   ≣ | ∎∎∎∣j≘:                                 |                |       |
| Internal Recipient<br>Group   |                           |                                   |                                  |                                         |                |       |
| Search                        |                           |                                   |                                  |                                         |                |       |
| Preferences *                 |                           |                                   |                                  |                                         |                |       |
| General Preferences           |                           |                                   |                                  |                                         |                |       |
| Signature                     |                           |                                   |                                  |                                         |                |       |
|                               |                           | 1                                 |                                  | 7 4 4 1 1 1 1 1 1 1 1 1 1 1 1 1 1 1 1 1 | 際網路            | 100%  |

Click Add Attachment for add a file (optional)

| <b>ec</b> lass              | Teacher | 🚯 Home 🛛 e Serv           | ice © eLearning © eCommunity © eAdmin                                             |
|-----------------------------|---------|---------------------------|-----------------------------------------------------------------------------------|
|                             | iMa     | il                        |                                                                                   |
| $\sim$                      | Com     | pose Mail                 |                                                                                   |
| ↔<br>Sompose Mail           | *       | To<br>Internal Recipients | Mr. C K Wong                                                                      |
| 😭 Check Mail 🔹              | *       |                           |                                                                                   |
| Inbox Outbox                |         |                           | Select From Alias I Choose Recipient 🗞 Remove Add CC   Add BCC Group (s) Selected |
| 🧇 Draft                     |         | Subject                   | Example                                                                           |
| 👸 Trash 🗠                   |         | 0 Attachment              | Add Attachment                                                                    |
| 🗅 aaa                       |         | Message                   | Verdana 2 (10 nt) V — @                                                           |
| 🔲 Address Book 🔹            | ,       |                           | <b>B I U S × × 2 A 2 ≡ 三 三</b> 註註律律                                               |
| Internal Recipient<br>Group |         |                           |                                                                                   |
| / Course                    |         |                           | I I                                                                               |

Click **"Browse"** button and select the file.

| 🌈 eClass IP - Windows Internet Explorer                |                       |                                                    |                            |           |       |
|--------------------------------------------------------|-----------------------|----------------------------------------------------|----------------------------|-----------|-------|
| 🔊 http://eclass.csklsc.edu.hk/home/imail/attach.php?fo | lder=u9388 <i>%</i> 2 | F991fe0f52288eda                                   | 5:                         |           |       |
| Attachment                                             |                       |                                                    |                            |           |       |
|                                                        |                       | (創 <u>て</u> )<br>(創 <u>て</u> )                     |                            |           |       |
|                                                        | 選擇檔案                  |                                                    |                            |           | ? 🗙   |
|                                                        | 查詢():                 | 🚱 桌面                                               | •                          | + 🛍 💣 🎟 - |       |
|                                                        |                       | 🔄 test<br>🐏 test ranking analysis                  |                            |           |       |
|                                                        | 我最近的文件                | 🕞 TestAnyTime 🕥 Thumbs                             |                            |           |       |
| Upload                                                 | 東面                    | s w2kxpdrv2304<br>S WinSCP                         |                            |           |       |
|                                                        | 我的文件                  | <ul> <li>教師發展日活動意見。</li> <li>教師發展日活動意見。</li> </ul> | 調查表0809<br>調查表0809(result) |           |       |
|                                                        | <b>夏</b><br>我的電腦      |                                                    |                            |           |       |
|                                                        | S                     |                                                    |                            |           |       |
|                                                        | 網路上的芳鄰                | <                                                  |                            |           |       |
|                                                        |                       | 檔名(N): test                                        |                            | •         | 開啓(0) |
|                                                        |                       | 檔案類型(I): 所有相                                       | 當案 (*.*)                   | -         | 取消    |

## Attach file successfully

| 🖉 eClass IP - Wi      | ndows Internet Explo      | IEI                                                                                                    |                   |                  |
|-----------------------|---------------------------|----------------------------------------------------------------------------------------------------|-------------------|------------------|
| 🖉 http://eclass.cskls | c.edu.hk/home/imail/atta  | :h_update.php                                                                                                    | ~                 |                  |
| Attachmen             | ıt                        |                                                                                                    |                   |                  |
|                       | Attachment u              | ploaded successfully                                                                                                    |                   |                  |
|                       | Clo                       | se Window                                                                                                    |                   |                  |
|                       | To<br>Internal Recipients | Mr. C K Wong<br>Form 4                                                                                                    |                   |                  |
|                       |                           | 碆 Select From Alias Group 🗐 Choose Recipient(s) 🗞                                                                                         | Remove Selected   | Add CC   Add BCC |
|                       | Subject                   |                                                                                                    |                   |                  |
|                       | ① Attachment              | testxls (11Kb) Add At Remove                                                                                                    | tachment Selected |                  |
|                       | Message                   | Arial $\checkmark$ 1 (8 pt) $\checkmark$ $ \Subset$ $\bigcirc$ $\blacksquare$ $\blacksquare$ $\blacksquare$ $\blacksquare$ $\blacksquare$ |                   |                  |

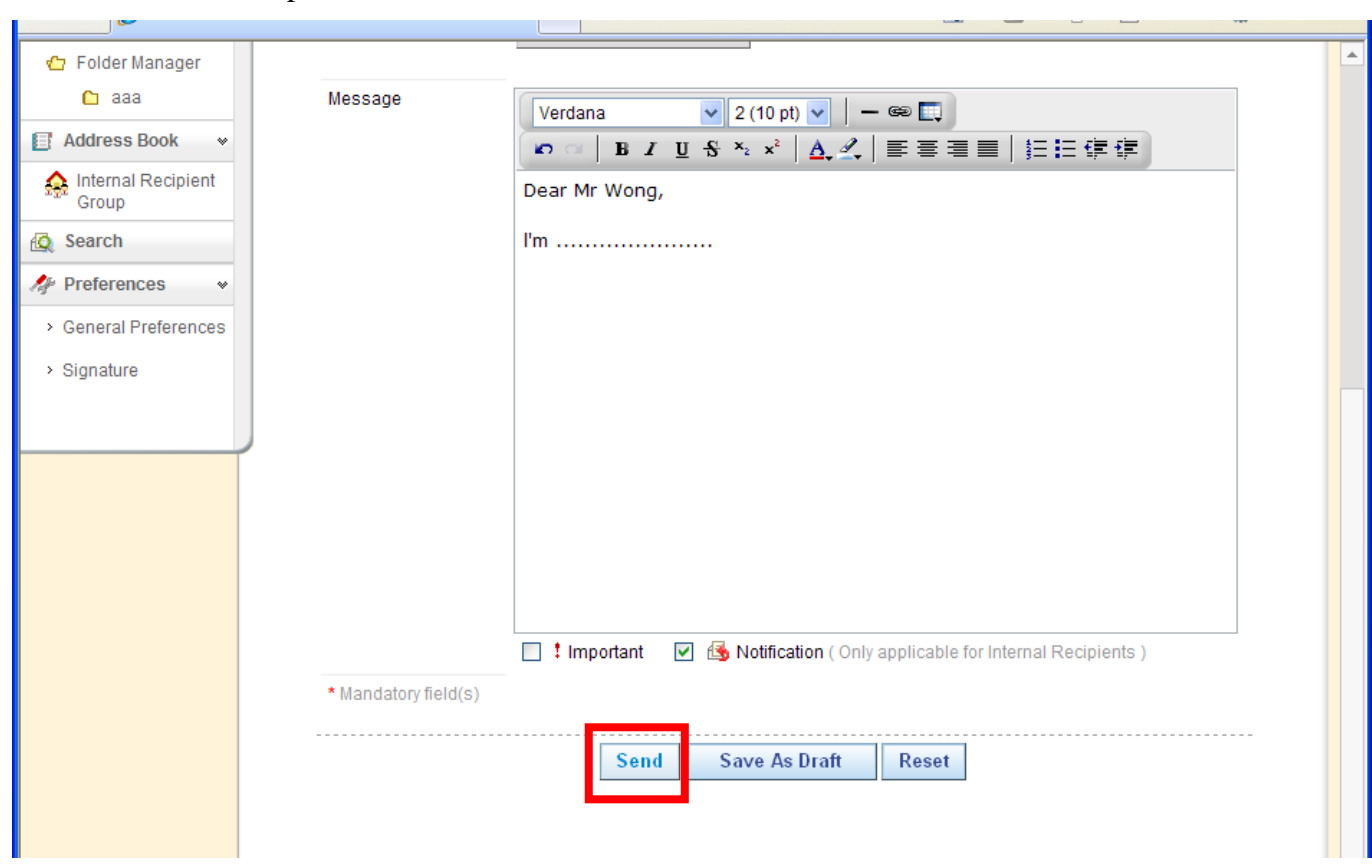

Click **Send** after complete the email, then the email will send out.

Compose an Email end

# Check Mail (inbox)

#### Click Check Mail > Inbox

| Chan Sui Ki (La Salle | e) Colle | ege   |          |         |                                 |      |                                                                            |            | 🤣        | ۲      | <u>8</u> | 2       | 3     | 繁 >  |
|-----------------------|----------|-------|----------|---------|---------------------------------|------|----------------------------------------------------------------------------|------------|----------|--------|----------|---------|-------|------|
| <b>ec</b> lass        | R        | react | ier 🚯    | Home    | e O eService (                  | 0 eL | earning O eCommunity O eAdmin                                              | 1          |          |        |          |         |       |      |
|                       |          | i٨    | 1ail     |         |                                 |      |                                                                            |            |          |        |          |         |       | /    |
| $\sim$                |          | ¢     | Inbox    |         |                                 |      |                                                                            | Used: 1    | ,646 / 1 | 0,240  | кв       |         | 16%   |      |
| Compose Mail          | >>       | Ι.    |          |         |                                 |      |                                                                            | Move       | To 🔽     | Ū      | Delete   | ALL     | 🔋 Ren | nove |
| ₩Z Check Mail         |          |       | ! 🖾      | Ø       | Sender                          |      | Subject                                                                    |            | Da       | ateψ   |          | Size (I | Kb)   |      |
|                       | Ľ.       |       | <b>5</b> | Ś       | Chow Hau Sang<br>Victor (5C-09) |      | Re: eClass Assignment from CIT,Com<br>& Computer Studies <sk poon=""></sk> | puter Lite | racy 20  | 009-03 | 3-25     | -       |       |      |
| W Outbox              | 1        |       | Messag   | e 1 - 1 | / Total 1                       |      |                                                                            | ← Pag      | je 1 🗸   | ⇒      | Disp     | lay 50  | 🖌 /Pa | ge   |
| 🚸 Draft               |          |       |          |         |                                 |      |                                                                            |            |          |        |          |         |       |      |
| 🏮 Trash               |          |       |          |         |                                 |      |                                                                            |            |          |        |          |         |       |      |
| 🖒 Folder Manager      | r        |       |          |         |                                 |      |                                                                            |            |          |        |          |         |       |      |
| 🗅 aaa                 |          |       |          |         |                                 |      |                                                                            |            |          |        |          |         |       |      |
| Address Book          | *        |       |          |         |                                 |      |                                                                            |            |          |        |          |         |       |      |
| Group                 | ent      |       |          |         |                                 |      |                                                                            |            |          |        |          |         |       |      |

Click the **E-mail Subject Title** to view the email content.

| Chan Sui Ki (La Salle) Colle | ege                                                                                                    |                                   |
|------------------------------|----------------------------------------------------------------------------------------------------|-----------------------------------|
| eclass 🧟                     | Teacher 🚯 Home 🌣 eService 🔍 eLearning 🔍 eCommunity 🔍 eAdmin                                                   |                                   |
|                              | iMail                                                                                                    |                                   |
| $\sim$                       | <b>⊘Inbox</b> U                                                                                               | Ised: 1,646 / 10,240 KB 16%       |
| **<br>Compose Mail           |                                                                                                    | Move To 👻 🗑 Delete ALL 🛛 🗑 Remove |
| 😴 .<br>Ra Check Mail 🔹       | ! 🖾 🤣 Sender                                                                                                  | Date Iv Size (Kb) 📃               |
| Inbox                        | Chow Hau Sang<br>Victor (5C-09) Re: eClass Assignment from CIT,Comput<br>& Computer Studies <sk poon=""></sk> | er Literacy 2009-03-25 -          |
| 🛷 Outbox                     | Message 1 - 1 / Total 1                                                                                       | ← Page 1 🔹 → Display 50 💌 /Page   |
| 🚸 Draft                      |                                                                                                    |                                   |
| 🍯 Trash                      |                                                                                                    |                                   |
| 🔁 Folder Manager             |                                                                                                    |                                   |
| 🗅 aaa                        |                                                                                                    |                                   |
| 🗐 Address Book 👒             |                                                                                                    |                                   |
| A Internal Recipient         |                                                                                                    |                                   |

The email content is showed.

Click **Reply / Reply All / Forward/ Remove** for further processing the email.

|                               | lnbox                                                                                                    | Used: 1,646 / 10,240 KB 169 |
|-------------------------------|----------------------------------------------------------------------------------------------------|-----------------------------|
| **<br>Compose Mail            | 🗞 Reply 👯 Reply All 🚱 Forward 🦉 Remove                                                                                                    | 🕰 View Message              |
| ঝ Check Mail 🔹                | Date : 2009-04-07 15:24 (118 days ago)                                                                                                    |                             |
| Inbox                         | Sender : Chow Hau Sang Victor (5C-09)                                                                                                    |                             |
| 🍻 Outbox                      | Internal Recipients : To: Mr. Keith Lui                                                                                                    |                             |
| 💩 Draft                       | Subject : Re: eClass Assignment from CIT,Computer Literacy & Computer Studies <s< td=""><td>K Poon&gt;</td></s<>                                        | K Poon>                     |
| 😈 Trash                       | Mr. Keith Lui Wrote                                                                                                    |                             |
| 🖒 Folder Manager 🗋 aaa        | Title: F5_CIT_Core_Unit_4_MC<br>Deadline: 2009-03-06 15:55:59                                                                                           |                             |
| 📋 Address Book 👒              | This email was sent to you by eClass System.                                                                                                    |                             |
| A Internal Recipient<br>Group | For the latest infomation, please visit the following web site: http://eclass.csklsc.edu.hk.<br>For any enquiry, please send mail to eClass webmaster . |                             |
| 🙋 Search                      | 222                                                                                                    |                             |
| A Preferences v               |                                                                                                    |                             |

Check Mail (inbox) END